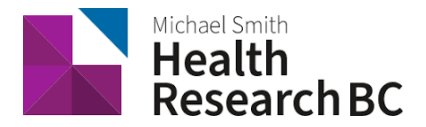

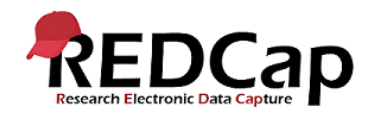

# How to Use the E-Consent Framework

## On this Page

- Create an electronic consent (e-Consent) form
  - Step 1. Enable surveys
  - Step 2: Create your e-Consent form
  - Step 3. Enable e-Consent form as survey
  - Step 4. Disable "Allow respondents to return and modify completed responses" under Survey Access
  - Step 5. Request access the Auto-Archiver + e-Consent Framework
  - o Step 6. Fill out the e-Consent Framework Options
- Consent-specific PDF Footer
- Certification page

### Create an electronic consent (e-Consent) form

#### Step 1. Enable surveys

Navigate to 'Project Setup' and turn on surveys for your e-Consent project.

|                | Main project settings                         |                                                     |  |  |  |  |
|----------------|-----------------------------------------------|-----------------------------------------------------|--|--|--|--|
|                | Disable 🛛 Use surveys in this project? ?      | IEI <u>VIDEO: How to create and manage a survey</u> |  |  |  |  |
| Not<br>started | Enable Ouse longitudinal data collection with | n defined events? ?                                 |  |  |  |  |
| I'm done!      | Modify project title, purpose, etc.           |                                                     |  |  |  |  |

#### Step 2: Create your e-Consent form

Fields in your e-Consent form instrument should include the following:

- Descriptive field with the consent language
- "I consent" yes/no or text box signature field
- Identifier fields (name, date of birth, personal health number)

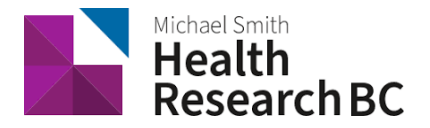

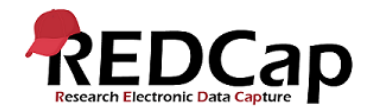

| urrent instrument: Electronic Cons                                                                                         | ent (e-Consent) Demo                                                                                                    | Preview instrument                  |
|----------------------------------------------------------------------------------------------------|----------------------------------------------------------------------------------------------------|-------------------------------------|
|                                                                                                    | Add Field Add Matrix of Fields                                                                                                    |                                     |
| 🥜 🛅 🐨 😤 🛛 Variable: consent_                                                                                               | anguage                                                                                                    |                                     |
| You are being asked to take part in a r<br>understand why the research is being<br>Please ask the researcher if there is a | esearch study. Before you decide to participate in this study, it is<br>done and what it will involve. Please read the following informati<br>ything that is not clear or if you need more information. | important that you<br>on carefully. |
| The purpose of this study is to de                                                                                         | nonstrate a demo of the new electronic consent framework.                                                                                                    |                                     |
|                                                                                                    | Add Field Add Matrix of Fields                                                                                                    |                                     |
| 🥒 🛅 🐨 🚰 🗶 🛛 Variable: fname                                                                                                |                                                                                                    |                                     |
| First Name                                                                                                    |                                                                                                    |                                     |
|                                                                                                    | Add Field Add Matrix of Fields                                                                                                    |                                     |
| 🥜 🛅 🐨 😭 🗶 🛛 Variable: Iname                                                                                                |                                                                                                    |                                     |
| Last Name                                                                                                    |                                                                                                    |                                     |
|                                                                                                    | Add Field Add Matrix of Fields                                                                                                    |                                     |
| 🥒 🛅 🐨 🚰 🗶 🛛 Variable: dob                                                                                                  |                                                                                                    |                                     |
| Date of Birth                                                                                                    | Today D-M-Y                                                                                                    |                                     |
|                                                                                                    | Add Field Add Matrix of Fields                                                                                                    |                                     |
| 🥒 🛅 🐨 😤 🗙 🛛 Variable: consent                                                                                              |                                                                                                    |                                     |
| I consent to participate in this study.                                                                                    | ○ Yes                                                                                                    |                                     |
| * must provide value                                                                                                    | O No                                                                                                    | reset                               |
|                                                                                                    | Add Field Add Matrix of Fields                                                                                                    |                                     |

#### Step 3. Enable e-Consent form as survey

Enable consent instrument as survey by selecting the 'Enable' button. Then navigate to the survey settings.

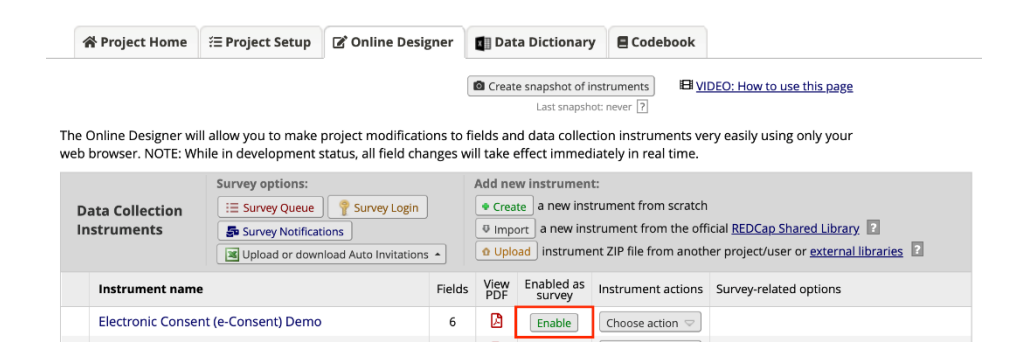

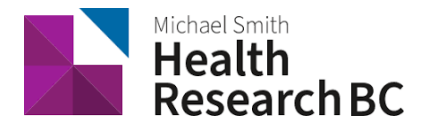

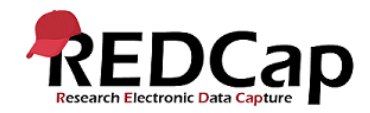

| 😭 Project Home                                                                                                    | i ?≡ Project Setup                                                                                                  | 🕑 Online Design                                                                                                    | ner                                                                                                    | 🖬 Dat                                                                                                    | a Dictionary                                                                                                    | Codebook                                                                                                    |                                                                                                    |                                                                                                    |
|----------------------------------------------------------------------------------------------------|----------------------------------------------------------------------------------------------------|----------------------------------------------------------------------------------------------------|----------------------------------------------------------------------------------------------------|----------------------------------------------------------------------------------------------------|----------------------------------------------------------------------------------------------------|----------------------------------------------------------------------------------------------------|----------------------------------------------------------------------------------------------------|----------------------------------------------------------------------------------------------------|
| Create snapshot of instruments Last snapshot: never T The Online Designer will allow you to make project modifications to fields and data collection instruments very easily using only your web browser. NOTE: While in development status, all field changes will take effect immediately in real time. |                                                                                                    |                                                                                                    |                                                                                                    |                                                                                                    |                                                                                                    |                                                                                                    |                                                                                                    |                                                                                                    |
| Data Collection       Image: Survey Queue          ¶ Survey Login         Instruments          ∰ Survey Notifications           ∭ Upload or download Auto Invitations                                                                                                    |                                                                                                    |                                                                                                    |                                                                                                    |                                                                                                    | w instrument<br>te a new inst<br>ort a new inst<br>ad instrume                                                                                                    | ::<br>rument from scratcl<br>trument from the of<br>nt ZIP file from anot                                                                                                    | n<br>ficial <u>REDCap Shared</u><br>her project/user or <u>e</u>                                                                                                    | Library ?<br>xternal libraries                                                                                                    |
| Instrument name                                                                                                    | e                                                                                                    |                                                                                                    | Fields                                                                                                    | View<br>PDF                                                                                                    | Enabled as<br>survey                                                                                                    | Instrument actions                                                                                                    | Survey-related opt                                                                                                    | tions                                                                                                    |
| Electronic Conse                                                                                                    | nt (e-Consent) Demo                                                                                                 |                                                                                                    | 6                                                                                                    | Ø                                                                                                    | ۷                                                                                                    | Choose action 🗢                                                                                                    | Survey settings                                                                                                    | + Automated Invitations                                                                                                    |
|                                                                                                    | Project Home e Online Designer wi eb browser. NOTE: Wi Data Collection Instruments Instrument name Electronic Conse | Project Home     Troject Setup      e Online Designer will allow you to make is browser. NOTE: While in development s     browser. NOTE: While in development s     Survey options:         Survey options:         Survey options:         Survey Notificat         Upload or down      Instrument name      Electronic Consent (e-Consent) Demo | Project Home       Image: Project Setup       Image: Online Design         e Online Designer will allow you to make project modification       Survey options:         Data Collection       Survey options:         Instruments       Image: Survey Notifications         Instrument name       Electronic Consent (e-Consent) Demo | Project Home       Image: Project Setup       Image: Project Modifications         e Online Designer will allow you to make project modifications to fise browser. NOTE: While in development status, all field changes with the browser. NOTE: While in development status, all field changes with the browser. The browser. The browser. The browser. The browser. The browser. The browser. The browser with the browser. The browser. The browser. | Image: Project Home       Image: Project Setup       Image: Online Designer       Image: Online Designer         Image: Project Setup       Image: Online Designer       Image: Online Designer       Image: Online Designer         Image: Online Designer       Image: Online Designer       Image: Online Designer       Image: Online Designer         Image: Online Designer       Image: Online Designer       Image: Online Designer       Image: Online Designer         Image: Online Designer       Image: Online Designer       Image: Online Designer       Image: Online Designer         Image: Online Designer       Image: Online Designer       Image: Online Designer       Image: Online Designer         Image: Online Designer       Image: Online Designer       Image: Online Designer       Image: Online Designer       Image: Online Designer         Image: Online Designer       Image: Online Designer       Image: Online Designer       Image: Online Designer         Image: Online Designer       Image: Online Designer       Image: Online Designer       Image: Online Designer         Image: Online Designer       Image: Online Designer       Image: Online Designer       Image: Online Designer         Image: Online Designer       Image: Online Designer       Image: Online Designer       Image: Online Designer         Image: Online Designer       Image: Online Designer       Image: Online Designer | Image: Survey options:       Add new instrument         Survey options:       Image: Survey cogin         Image: Survey options:       Create a new instrument         Image: Survey options:       Add new instrument         Image: Survey options:       Add new instrument         Image: Survey options:       Add new instruments         Image: Survey options:       Add new instruments         Image: Survey options:       Image: Survey cogin         Image: Survey options:       Image: Survey cogin         Image: Survey options:       Image: Survey cogin         Image: Survey options:       Image: Survey cogin         Image: Survey options:       Image: Survey cogin         Image: Survey options:       Image: Survey cogin         Image: Survey options:       Image: Survey cogin         Image: Survey optications       Image: Survey cogin         Image: Survey optications       Image: Survey cogin         Image: Survey cogin       Image: Survey cogin         Image: Survey cogin       Image: Survey cogin         Image: Survey cogin       Image: Survey cogin         Image: Survey cogin       Image: Survey cogin         Image: Survey cogin       Image: Survey cogin         Image: Survey cogin       Image: Survey cogin         Image: S | Image: Survey options:       Survey options:       Add new instrument from scratcl         Image: Survey options:       Image: Survey options:       Image: Survey options:         Image: Survey options:       Image: Survey options:       Image: Survey options:         Image: Survey options:       Image: Survey options:       Image: Survey options:         Image: Survey options:       Image: Survey options:       Image: Survey options:         Image: Survey options:       Image: Survey options:       Image: Survey options:         Image: Survey options:       Image: Survey options:       Image: Survey options:         Image: Survey options:       Image: Survey options:       Image: Survey options:         Image: Survey options:       Image: Survey options:       Image: Survey options:         Image: Survey optications       Image: Survey optications       Image: Survey optications         Image: Survey optications       Image: Survey optications       Image: Survey optications         Image: Survey optications       Image: Survey optications       Image: Survey optications         Image: Survey optications       Image: Survey optications       Image: Survey optications         Image: Survey optications       Image: Survey optications       Image: Survey optications         Image: Survey optications       Image: Survey optications       Image: Survey opticatio | Image: Survey options:       Image: Survey Login       Image: Survey Login       Image: Survey Lo |

# Step 4. Disable "Allow respondents to return and modify completed responses" under Survey Access

| Survey Access:                                                                                                    |                                                                                                    |
|----------------------------------------------------------------------------------------------------|----------------------------------------------------------------------------------------------------|
| Response Limit (optional)<br>(Maximum number of responses to collect.<br>Prevents respondents from starting the survey<br>after a set number of responses have been<br>collected.) ?                                                        | (e.g., 150) If left blank, the response limit will not be enforced.<br>Will include partial and completed responses  Custom text to display to respondent on survey when limit is reached:<br>Thank you for your interest; however, the survey is closed because the maximum number of<br>responses has been reached.                          |
| Time Limit for Survey Completion (optional)<br>(The amount of time that each respondent has to<br>complete the survey based on when they were<br>initially sent the survey invitation. Note: This<br>feature excludes public survey links.) | days       hours       minutes         If the respondent loads the survey after this time has passed, it will not allow them to begin or continue the survey. (If all are left blank, the time limit will not be enforced.)                                                                                                    |
| Survey Expiration (optional)<br>(Time after which the survey will become<br>inactive.) 2                                                                                                    | The time must be for the time zone <b>America/Los_Angeles</b> , in which the current time is 04/09/2021 13:01.                                                                                                    |
| Allow 'Save & Return Later' option for<br>respondents?<br>(Allow respondents to leave the survey and return<br>later.) ?                                                                                                    | No            Allow respondents to return without needing a return code            NOTE: If you are collecting identifying information (e.g., PII, PHI), for privacy reasons it is HIGHLY recommended that you leave the option unchecked so as to enforce a return code.           Allow respondents to return and modify completed responses |

Participants should not modify their already-completed consent forms. If participants would like to update their consent they should communicate directly with the study team to determine how to proceed.

#### Step 5. Request access the Auto-Archiver + e-Consent Framework

Contact DM team (redcap@healthresearchbc.ca) to enable the "Auto-Archiver + e-Consent Framework" function.

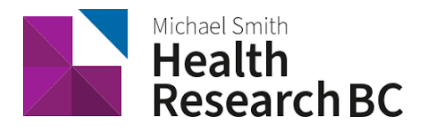

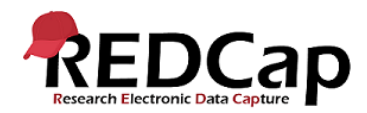

| - and -                                                                                                    | Auto-Archiver enabled                                                                                                    |  |  |  |  |
|----------------------------------------------------------------------------------------------------|----------------------------------------------------------------------------------------------------|--|--|--|--|
| PDF Auto-Archiver                                                                                                    | Auto-Archiver + e-Consent Framework <u>What is the e-Consent Framework?</u> (includes end-of-survey certification & archival of PDF consent form)                                                                                                    |  |  |  |  |
| Upon survey completion, a compact PDF copy of the<br>survey response will be automatically stored in the<br>project's File Repository, from which the archived<br>PDFs can be downloaded at any time. | Consent Framework Options: For e-Consent Framework Options: For e-Consent it is sometimes required to include the consenting participant's name (and date of birth in some cases) on the final consent form as extra documentation of their identity. Belowy own way select Rields used to capture that info. Your way also the fields below will be automatically inserted into the footer of the PDF consent form that the participant's name Allow e-Consent responses to be edited by users? e-Consent version:         e.g. 4 First name field:             - select a field                                                                                                    |  |  |  |  |
|                                                                                                    | Optional fields (these are not always necessary for e-Consent):<br>e-Consent type:<br>Date of birth field:<br>                                                                                                    |  |  |  |  |
|                                                                                                    | Force signature field(s) to be erased if participant clicks Previous Page button while<br>on the certification page?<br>Select a field below that serves as a signature field in this survey. It could be a <u>fige-form</u> text<br>field, a <u>signature field</u> , or a <u>number field</u> (e.g., to collect a DN), and it must be a <u>fige-form</u> text<br>field. A <u>signature field</u> are an <u>encodent</u> to collect a DN), and it must be a <u>fige-form</u> text<br>field. A <u>signature field</u> are a <u>number field</u> (e.g., to collect a DN), and it must be a <u>fige-form</u> text<br>field as <u>signature field</u> are a <u>number field</u> (e.g., to collect the the previous<br>field). The signature field are selected below, then if they then choose to click the Previous<br>field (a gain) before completing the survey. If you do not want this behavior, do not select<br>any field below. You may use up to five signature fields.<br>Signature field #1: <u>select a field</u> |  |  |  |  |

In the second section outlined in the above screenshot requirements for the signature field are listed. The "free-form text field" criteria allows fields without validation to qualify as a signature field.

#### Step 6. Fill out the e-Consent Framework Options

Once enabled, specify your e-Consent details under survey settings.

| e-Consent Framework Options:<br>For e-Consent it is sometimes required to include the consenting participant's name<br>(and date of birth in some cases) on the final consent form as extra documentation<br>of their identity. Below you may select fields used to capture that info. You may also<br>enter the current e-Consent version and e-Consent type for this form. The values for<br>the fields below will be automatically inserted into the footer of the PDF consent<br>form that the participant will review at the end the survey, after which that PDF<br>'hard-copy' will be archived in the File Repository. <u>Read more</u>                                                                                                    |                  |                           |  |  |  |  |
|----------------------------------------------------------------------------------------------------|------------------|---------------------------|--|--|--|--|
| e-Consent version:                                                                                                    | 1                | e.g., 4                   |  |  |  |  |
| First name field:                                                                                                    | fname "First Nar | me" 🔻                     |  |  |  |  |
| Last name field:                                                                                                    | Iname "Last Nar  | ne" 🔻                     |  |  |  |  |
| Note: If you are using a single field to capture whole name, you may select it for either first/last name above while leaving the other name field unselected.                                                                                                    |                  |                           |  |  |  |  |
| Optional fields (thes                                                                                                    | e are not always | necessary for e-Consent): |  |  |  |  |
| Date of birth field:                                                                                                    | dob "Date of Bir | e.g., Fediadic            |  |  |  |  |
| Date of birth field: dob "Date of Birth"  Force signature field(s) to be erased if participant clicks Previous Page button while on the certification page? Select a field below that serves as a signature field in this survey. It could be a free-form text field, a signature field (or a number field (e.g., to collect a PIN) and it must be a Required field. If any fields are selected below, then if the participant gets to the last page of the survey where it asks them to certify their responses, if they then choose to click the Previous Page button, it will erase the value of these signature fields. Its forcing them to sign' the field(s) again before completing the survey. If you do not want this behavior, do not select any fields below. You may use up to five signature fields. Signature field #1: consent "I consent to participate  + Select another signature field |                  |                           |  |  |  |  |

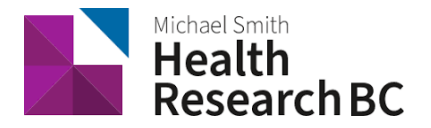

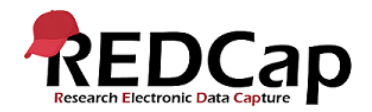

# **Consent-specific PDF Footer**

Upon participants completion of an e-Consent survey, a PDF with a consent-specific footer will be generated. It will have values of the e-Consent Framework Options inserted at the bottom of each page in the PDF as extra documentation (i.e. participant consent information).

#### Example

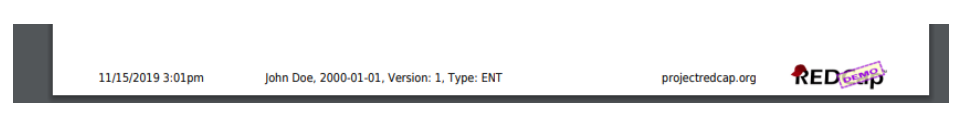

The footer has mandatory, recommended, and optional fields.

#### Mandatory field

 e-Consent version (a version number or alpha-numeric designation to represent the current version for e-Consent form)

#### **Recommended fields**

- First name
- Last name

If the consent form is modified AFTER data collection begins, then it is recommended that a new e-Consent version number be applied (e.g. 2, 3, 4, etc.).

#### **Optional Fields**

- e-Consent type (to distinguish between multiple e-Consent forms within a project (e.g. paediatrics))
- Date of Birth (DOB)

Signature Field: to indicate which field is the signature so that if the participant had to change something in the form and click previous page, the signature field values get erased and it forces participant to 'sign' (fill in) the field again before submitting the form.

If any of the descriptive fields containing the consent text span across more than one page in the PDF, the footer will not display properly or it will not display at all. Break the consent text into multiple descriptive fields to resolve this.

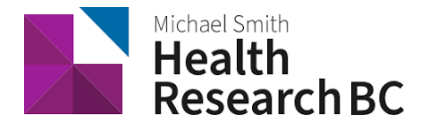

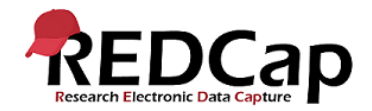

# **Certification page**

Before a participant completes the survey, an extra certification page is added to the end of the survey that displays a PDF copy of the document in which they will be asked to confirm that all information in the document is correct. The survey will not be complete until they certify and "submit" in the certification.

| e-C | Consent Framework                                                                                                    | Resize font:          |
|-----|----------------------------------------------------------------------------------------------------|-----------------------|
| Dis | played below is a read-only copy of your survey responses. Please review it and the options at the bot                                                                                                    | tom.                  |
|     |                                                                                                    | <b>^</b>              |
|     | e-Consent Framework                                                                                                    | <sup>5</sup> 1        |
|     | Please complete the survey below.                                                                                                    |                       |
|     | Thank you!                                                                                                    |                       |
|     | You are being asked to take part in a research study. Before you decide to participate in this study, it is importan that you understand why the research is being done and what it will involve. Please read the following informatio carefully. Please ask the researcher if there is anything that is not clear or if you need more information. The purpose of this study is to make an example of an e-consenting survey                                                                                                    | t<br>n                |
| 1)  | First Name John                                                                                                    |                       |
| 2)  | Last Name Doe                                                                                                    | -                     |
|     | I certify that all the information in the document above is correct. I understand that clicking 'Submelectronically sign the form and that signing this form electronically is the equivalent of signing a product of the equivalent of signing a product of the equivalent of signing a product of the equivalent of the equivalent of the e | nit' will<br>ohysical |
|     | If any information above is not correct, you may click the 'Previous Page' button to go back and cor                                                                                                    | rect it.              |
|     | << Previous Page Submit                                                                                                    |                       |

Static copy of survey responses are stored in the File Repository.

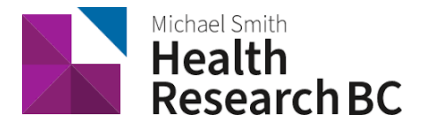

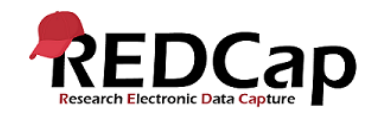

| 🖶 File Repository                                                                                                    |                                             |                                     |                                                            |                          |                      |                                |                                                                    |  |
|----------------------------------------------------------------------------------------------------|---------------------------------------------|-------------------------------------|------------------------------------------------------------|--------------------------|----------------------|--------------------------------|--------------------------------------------------------------------|--|
| This page may be used<br>later, or you may downl<br>syntax files are stored h                                                                                                    | for storing ar<br>oad previous<br>ere also. | nd retrieving fi<br>ily uploaded fi | iles and documents used i<br>les in the file list below. W | or this pro<br>henever a | oject. Yo<br>data ex | ou may uploa<br>oport is perfo | d files here to save for retrieval<br>rmed, the resulting data and |  |
| 🚢 User Files                                                                                                    | 🗗 Data Ex                                   | port Files                          | 🖹 PDF Survey Archiv                                        | e 🖉 l                    | Jpload               | New File                       |                                                                    |  |
| Displayed below are PDF files that have been automatically captured and stored by the PDF Auto-Archiver setting, which has been<br>enabled by one or more surveys on their Survey Settings page. Only users with 'Full data set' data export privileges will be able to<br>download the archived files. Note: The PDFs below were archived when a participant completes a survey, which means they might<br>be different from other downloadable PDFs in the project that are generated on demand using the current data.<br>Displaying all records V |                                             |                                     |                                                            |                          |                      |                                |                                                                    |  |
| Show 10 🗸 entries                                                                                                    |                                             |                                     |                                                            |                          |                      |                                | Search                                                             |  |
| Survey Completion Tin                                                                                                    | ne Record                                   | Survey 🔶                            | Identifier (Name, DOB)                                     | Version                  | Туре                 | Download                       |                                                                    |  |
| 03/07/2022 9:33am                                                                                                    | 1                                           | E-Consent                           | 1 dsad                                                     | 2                        |                      | PDF                            |                                                                    |  |
|                                                                                                    |                                             |                                     |                                                            |                          |                      |                                |                                                                    |  |

#### **Special Characters**

Not all special characters (such as symbols, some accent marks, and international language characters) render properly in the PDF files generated by REDCap. If your e-Consent form contains special characters or has been translated to a language that uses international language characters, you can attach a blank PDF copy of the e-Consent form (created outside of REDCap) to a descriptive text field within the e-Consent for participants to download. Unfortunately, participants will not be able to download a legible PDF file of their completed responses but they will be able to download a blank copy of the e-Consent form for their records.